## WEB 会議(オンライン教室)へ参加する方法 マニュアル

(Windows 版)

東濃高校

重要!!

<u>Windows PCにWEBカメラが付いていますか?カメラがない場合、参加はできますが講義を</u> 受けるのみで双方向通信はできません。

カメラは自分の顔以外に背景が映り込みますので、映したくないものは排除してください。

1 デスクトップアプリを使用して参加

アプリをインストールしたくない場合は、4ページの 「2 アプリを使用しない参加」に進んでください。そ の場合挙手機能等が使えません。

WEBexを起動する。

| =   |                        |                |                         |               |  |
|-----|------------------------|----------------|-------------------------|---------------|--|
|     | -ד-בא סנ               |                |                         |               |  |
|     |                        | w I            | x                       | •             |  |
|     | Access                 | Word           | Excel                   | PowerPoint    |  |
|     | Acrobat Reader DC      |                |                         |               |  |
|     |                        | A              | Microsoft               |               |  |
|     | Cisco Webex Meetings ~ | Access         | Teams                   |               |  |
|     | Cortana                | 6              |                         |               |  |
|     |                        | Internet       | C                       | 9             |  |
|     | Excel                  | Explorer       | Microsoft Edge          | Google Chrome |  |
| -   | G                      |                |                         |               |  |
| 8   | Google Chrome          | 0              | $\overline{O}$          |               |  |
| D   | Groove ミュージック          | Webex Teams    | Cisco Webex<br>Meetings |               |  |
| 23  | M                      |                |                         |               |  |
| ~   | Misseseft Edge         |                |                         |               |  |
| 105 | Microsoft Office Tools | <u>e</u>       |                         |               |  |
| -   | Microsoft Store        | コントロール パネ<br>ル | אלעםל אעקב              |               |  |
|     | こに入力して検索               | C              | ) 🛱 👩                   | 📄 💼           |  |

②「ゲストとして使用する」をクリックし、次の画面で「名前」と「メールアドレス」入力して「ゲストとして続行する」をクリックする。

 「名前」は「東濃高校2年1組13番岐阜太郎」であれば「東濃2113岐阜太郎」(数字は半角)
 「メールアドレス」は個人のメールアドレスを入力してください。
 ※入力されたメールアドレスは学校側から追跡することはなく、またそのメールアドレス宛に学校からの連絡や迷惑 メールなどが送られることはありませんのでご安心ください。

## (2) オンライン学習支援への参加方法

デスクトップアプリをダブルクリックして起動させ、「ミーティング情報を入力」の部分にすぐメール などで確認した<u>URLまたは9桁(10桁)のミーティング番号</u>を入力すると「参加」というアイコン が出るのでクリックする。

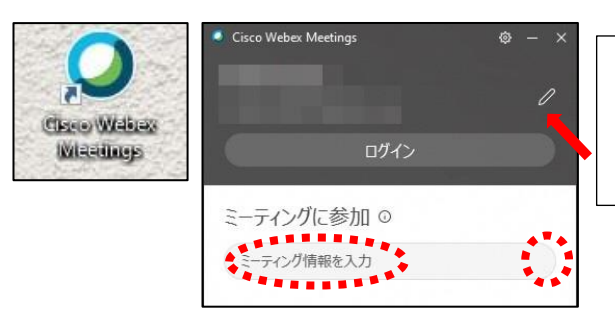

(1) -④で入力した「名前」と「メールアドレ ス」が表示されています。変更する場合は矢印の 鉛筆アイコンをクリックすると変更できます。

- ①「コンピュータ音声を使用」が表示されているこ とを確認する。(コールインは絶対に選択しない)
- ②自分のカメラ映像がプレビューされていなければ 「ビデオを開始」をクリックする。
- ③「ミュート解除」=マイクオフになっていること
   を確認して「ミーティングに参加」をクリックする。

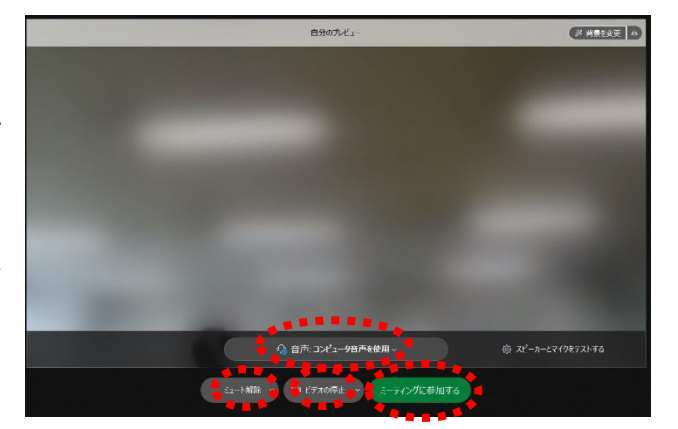

④オンライン教室へ入り、授業を受けることができる。

必ず確認!!マイクオフ(「ミュート解除」)になっていればOK。

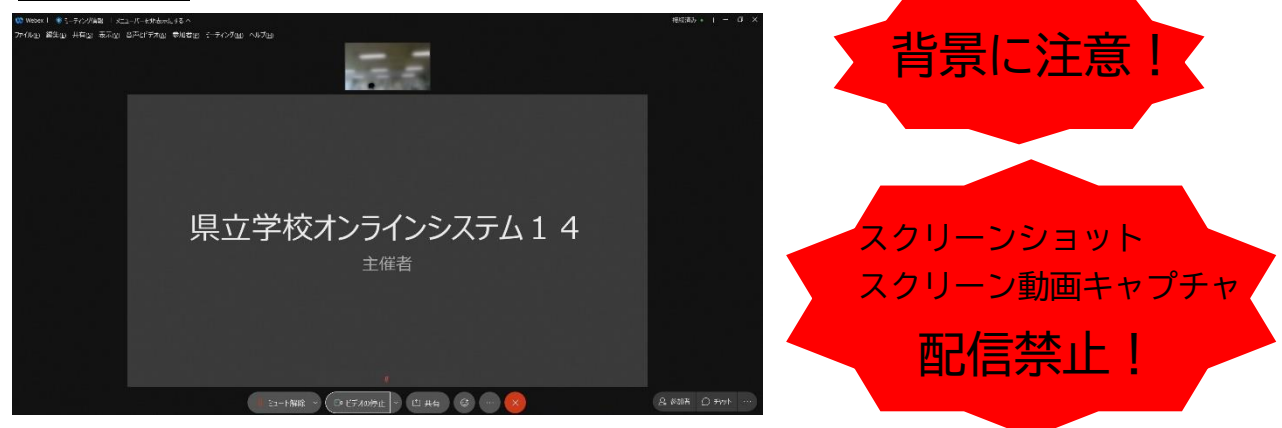

※一番大きい画面は話者優先(一番マイク入力が大きい場合)となります

※アイコンの説明

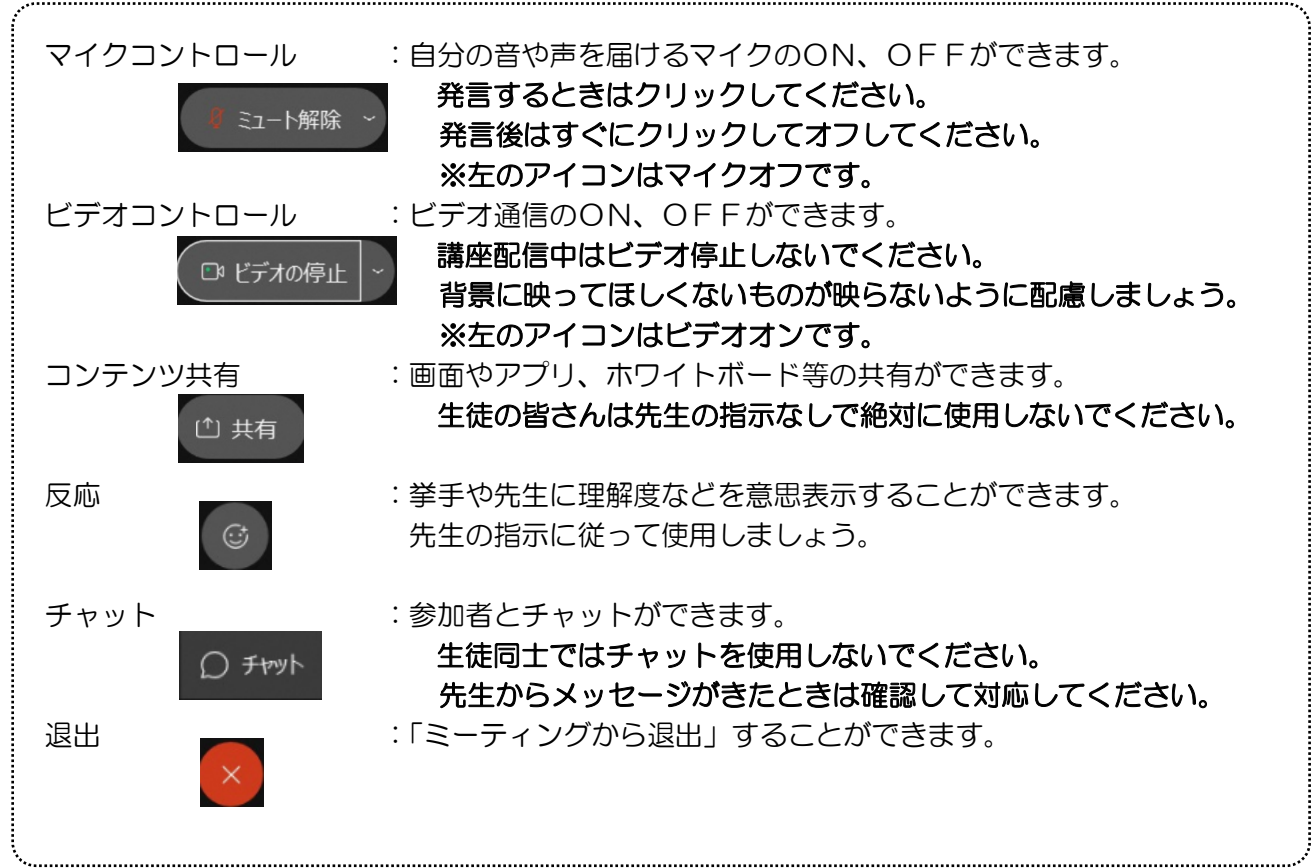

※音量がどうしても小さい場合はWindowsのスピーカー出力が小さ い可能性があるので、右図のようにデスクトップ上にある音量を調 整してください。

- ※反応 のアイコンをクリックすると、右の画面が出てくるので、「挙 手」をクリックしてください。もう一度クリックすると挙手を下げられま す。先生に発言が認められれば「ミュート解除」をクリックして発言し、 発言後はすぐに「ミュート」をクリックしてマイクオフしてください。(先 生が挙手に気付かないこともあります。)
- ⑧授業が終了し、終了するときは 
  をクリックしたのち 「ミーティング から退出」をクリックする。

※主催者が「ミーティングを終了」をした場合は自動的に終了されます。

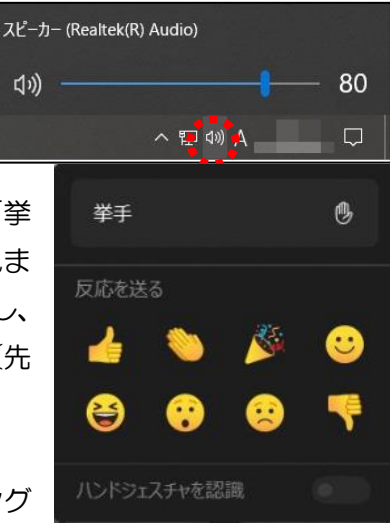

## アプリのインストール(準備)

①下記の URL ヘアクセスしデスクトップアプリをダウンロードする。

https://ggec.webex.com/

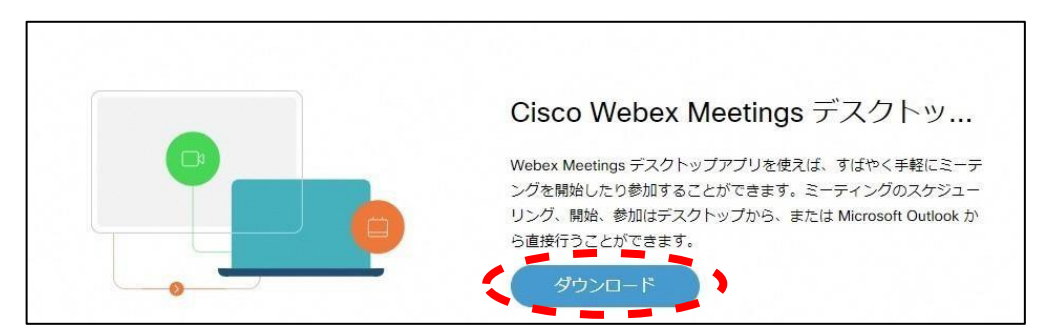

②実行をクリックする。

| webexapp.msi (71.7 MB) について行う操作を選んでください。 |  | 実行 | 6 保存 | ~ | キャンセル                                    | × |
|------------------------------------------|--|----|------|---|------------------------------------------|---|
| 場所: akamaicdn.webex.com                  |  |    |      | 1 | 1. 1. 1. 1. 1. 1. 1. 1. 1. 1. 1. 1. 1. 1 |   |

③インストールウィザードに従いインストールする。

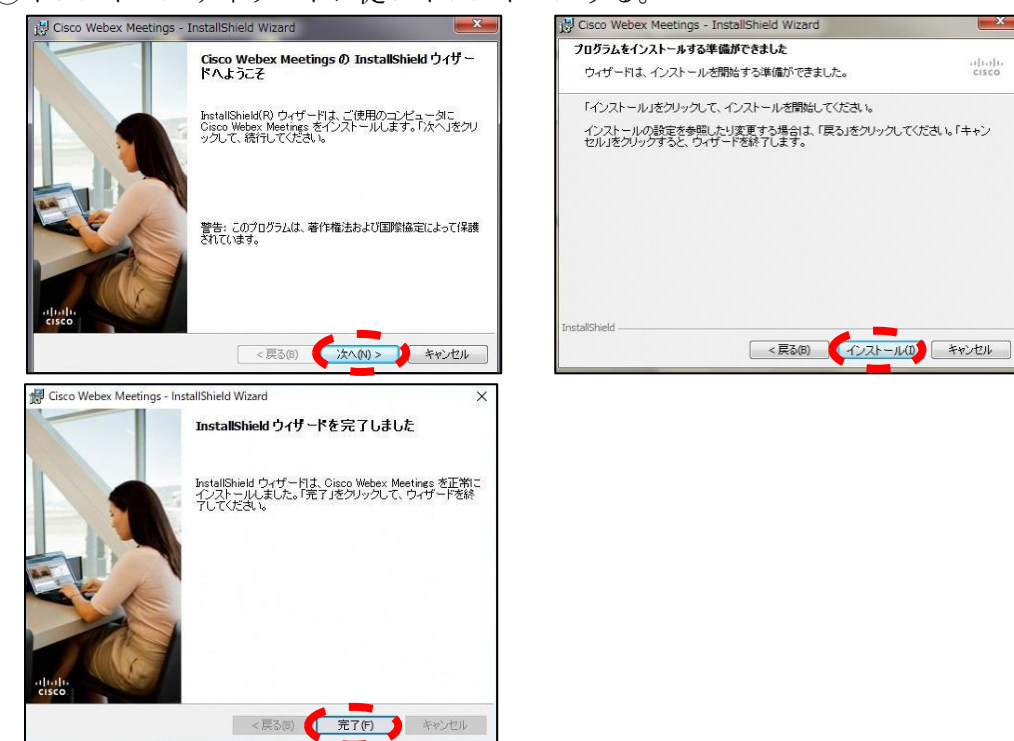